## Hvordan søke brukertilgang til NorSpis

Gå inn på lenken https://falk.nhn.no

Når du følger linken kommer du til vinduet vist i bildet til høyre

1. I registeroversikten velger du "Psykisk helse og rus".

2. Velg "NorSpis".

3. Velg «søk om tilgang»

Pålogging via ID-porten (BankID).

Etter innloggingen kommer du til søknadsskjemaet som vist i bildet til høyre.

1. Fyll ut tomme felt med korrekte opplysninger.

2. Velg riktig organisasjon og avdeling tilgangen søkes for.

3. Velg "Send inn".

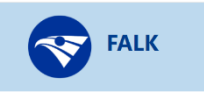

## Registeroversikt

| PSYKISK HELSE OG RUS (4)                                                                      | ^ |  |  |
|-----------------------------------------------------------------------------------------------|---|--|--|
| NASJONALT KVALITETSREGISTER FOR ALDERSPSYKIATRI (KVALAP)                                      |   |  |  |
| NASJONALT KVALITETSREGISTER FOR BEHANDLING AV SKADELIG BRUK ELLER AVHENGIGHET<br>AV RUSMIDLER |   |  |  |
| NASJONALT KVALITETSREGISTER FOR ELEKTROKONVULSIV BEHANDLING (ECT)                             |   |  |  |
| NORSPIS 2                                                                                     | ^ |  |  |
| Norsk kvalitetsregister for behandling av spiseforstyrrelser                                  |   |  |  |
| SØK OM TILGANG                                                                                |   |  |  |

| LEKTRO | NISK ID                                                                                |
|--------|----------------------------------------------------------------------------------------|
| i      | ID-PORTEN<br>Logg inn med ID-porten<br>BUYPASS                                         |
| iDES   | Bruk Buypass ID i smartkort, mobil eller nøkkel<br>COMMFIDES<br>Logg inn med Commfides |
| 835    | BUYPASS SMARTKORT (RESERVELØSNING)<br>Logg inn med Buypass Smartkort (Reserveløsning)  |
| DES    | COMMFIDES (RESERVELOSNING)<br>Logg inn med Commfides (Reserveløsning)                  |
| æ      | BANKID<br>Logg inn med BankiD                                                          |
| e<br>e | HELSE MIDT<br>Logg inn med Helse Midt                                                  |
|        | 0                                                                                      |

| NorSpis » | Søk om | tilgang |
|-----------|--------|---------|
|-----------|--------|---------|

| Navn                                                                                       |                                                                                                    |
|--------------------------------------------------------------------------------------------|----------------------------------------------------------------------------------------------------|
| MONA LYNGMO                                                                                |                                                                                                    |
| E-postadresse ( jobb )                                                                     |                                                                                                    |
| mona.jaeger.lyngmo@nordlands                                                               | sykehuset.no                                                                                            |
| Landsnummer                                                                                | Mobil                                                                                                   |
| +47 ~                                                                                      | 90543868                                                                                                |
| Avdeling                                                                                   | •                                                                                                    |
| Regionalt senter for spiseforstyr                                                          | else                                                                                                    |
| Yrkestittel                                                                                |                                                                                                    |
| Rådgiver                                                                                   |                                                                                                    |
| Avdeling<br>Du kan velge avdeling når du har v<br>Har du spørsmål om tilgang hit,          | valgt en organisasjon som har underavdelinger.<br>ta kontakt med en av disse:                           |
| <ul> <li>LISBETH SÆTERSTAD, <u>lisbet</u></li> <li>MONA LYNGMO, <u>mona, jæ</u></li> </ul> | <u>h.saeterstad@nordlandssykehuset.no, +4791303012</u><br>ger.lyngmo@nordlandssykehuset.no, +4790543868 |
| Kommentar                                                                                  |                                                                                                    |
|                                                                                            |                                                                                                    |
|                                                                                            |                                                                                                    |

Du vil få en e-post når søknaden din er

mottatt.

Når søknaden er godtatt, får du ny epost med lenke til pålogging.

Se eksempel til høyre

Fra: FALK - Felles autentiserings- og autorisasjonsløsning for kvalitetsregistrene <noreply-falk@nhn.no> Sendt: fredag 16. juni 2023 12:44 Emne: Søknad om tilgang til NorSpis er godkjent

Din søknad om tilgang til 'NorSpis: RESSP' er godkjent.

Logg inn på FALK for å se dine tilganger.

Hilsen Tilgangstildelerne for NorSpis